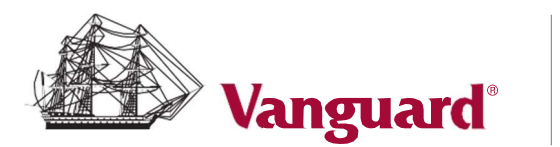

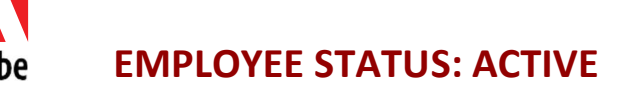

# **Bizible Retirement Trust**

## Rollover to Adobe 401(k) Retirement Savings Plan

## **Step-by Step Instructions**

### **Steps 1 to 9 – Bizible Retirement Trust**

Access your Bizible account online at my.vanguardplan.com or call (866) 794-2145 and request a rollover of your account to the Adobe 401(k) Plan by following these steps:

- 1. Go to my.vanguardplan.com.
- 2. Select 'My Account'.
- 3. Under Withdraw, select 'Distribution Termination'.

| Vanguard                               |                                                                                                |                                                                                       |                                                       | 👌 Thomas 🗸 |
|----------------------------------------|------------------------------------------------------------------------------------------------|---------------------------------------------------------------------------------------|-------------------------------------------------------|------------|
| Home                                   | My Account                                                                                     | Company Details Wellness Center                                                       |                                                       | Center     |
| My Account<br>Details about my account | PLAN INFORMATION<br>Statements<br>Vesting Balance<br>Activity History<br>News & Communications | MAKE CHANGES<br>Manage Investments<br>Manage Contributions<br>Personal Rate of Return | Distribution - Hardship<br>Distribution - Termination | >          |
| the is a                               |                                                                                                |                                                                                       | 100 0 0 0                                             |            |

4. Under Distributions Options, select 'Yes' and confirm your mailing address. Verify that your address is correct on your Bizible account.

| Vanguard                                                                               |                                                                                               | •                                                                              | Ş                               | Thomas ~           |                  |
|----------------------------------------------------------------------------------------|-----------------------------------------------------------------------------------------------|--------------------------------------------------------------------------------|---------------------------------|--------------------|------------------|
| Home                                                                                   | My Account                                                                                    | Company Details                                                                | Wellness Center                 |                    |                  |
| Distribution O                                                                         | ptions                                                                                        |                                                                                |                                 |                    |                  |
| Have you received read, and understoo                                                  | d the distribution notice and do you agree                                                    | to waive the 30 day period?                                                    |                                 |                    |                  |
| Note: Generally, payments from your emp<br>options. Although you are entitled to consi | loyer's qualified retirement plan must be del<br>der your distribution options, you may waive | ayed for a minimum of 30 days after you rec<br>this 30 day notice requirement. | ceive this notice, to allow you | time to consider y | your distributic |
| Please Confirm Your Address Be                                                         | How                                                                                           |                                                                                |                                 |                    |                  |

5. After confirming your address, select 'Terminations' and 'Continue'.

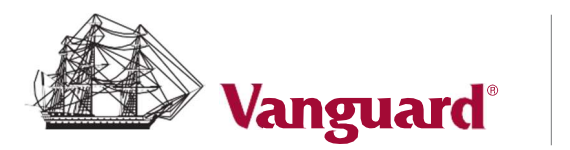

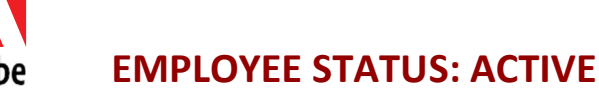

| Vanguard                                                                                                 | _                                                                                                    |                                                                                                    | Ş                                       | Thomas Y |
|----------------------------------------------------------------------------------------------------|----------------------------------------------------------------------------------------------------|----------------------------------------------------------------------------------------------------|-----------------------------------------|----------|
| Home                                                                                                    | My Account                                                                                                    | Company Details                                                                                        | Wellness Center                         |          |
| Distribu<br>• Hardship Distril<br>requires taking a<br>• Terminations -<br>your retirement a<br>Continue | ution Options<br>oution - You are an active employee of the e<br>hardship distribution from your retirement<br>You no longer work for the employer who sp<br>account. | employer sponsoring your plan and have a f<br>account.<br>onsors this plan and would like to request a | inancial need that<br>distribution from |          |

6. To rollover your entire Bizible account balance to the Adobe 401(k) Plan, select option 2 - '100% Rollover'. Your rollover check will be mailed directly to Vanguard. To split your distribution between cash\* and rollover to the Adobe 401(k) Plan, select option 3 - 'Split'. Your cash (check) will be mailed to your home address and your rollover check will be mailed directly to Vanguard. Note that *cash* distributions are subject to taxes and early withdrawal penalty.

| Vanguard                                                                                          |                                                                                       |                                          |         | Ş       | Thomas 👻 |
|---------------------------------------------------------------------------------------------------|---------------------------------------------------------------------------------------|------------------------------------------|---------|---------|----------|
| Home                                                                                              | My Account                                                                            | Company Details                          | Wellnes | s Cente | F        |
| <b>Distribu</b><br>What type of distribut<br>1. 0 100% Cas<br>2. 0 100% Roll<br>3. 0 Split - I wa | ion are you taking?<br>h<br>lover<br>ant to take part of this distribution in cash an | d roll over the rest to another account. | >       |         |          |

7. Select 'Qualified Retirement Plan'.

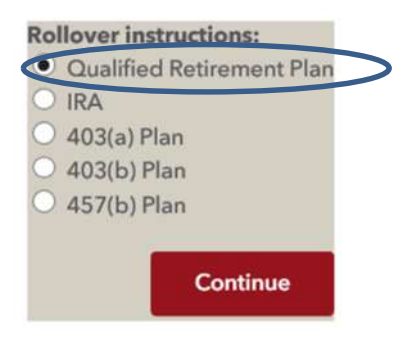

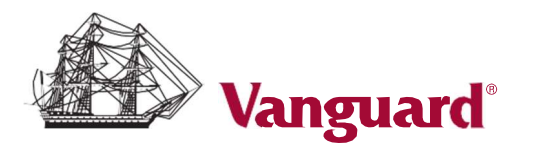

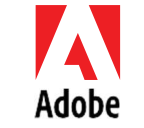

# **EMPLOYEE STATUS: ACTIVE**

8. Request a rollover check made payable to Vanguard as follows:

Rollover instructions: Qualified Retirement Plan

If rolling over Roth money to another retirement plan, you must ensure the plan accepts Roth money.

Please note: You must enter a valid financial institution name. If not, receipt of your check will be delayed. Check(s) will be sent to the address listed above, not the Financial Institution/Trustee named below unless an account number is given.

| Trustee information:                     |                                                    |  |  |
|------------------------------------------|----------------------------------------------------|--|--|
| Name of Financial<br>Institution/Trustee | Vanguard Fiduciary Trust Company (VFTC)            |  |  |
| Do not enter "FBO [your na               | me]". This is automatically printed on your check. |  |  |
| Account Number                           | 096204                                             |  |  |
| Address 1                                | Vanguard                                           |  |  |
| Address 2                                | P.O. Box 982902                                    |  |  |
| City                                     | El Paso                                            |  |  |
| State, Zip                               | TX 79998-2902                                      |  |  |
| Continue                                 |                                                    |  |  |

- If you *have Roth after-tax contributions*, you will need your 'Roth Cost Basis' and 'Date of First Contribution'. Request the following information from the participant service representative (or access your account via my.vanguardplan.com):
  - > What type of contributions are in your Bizible account (pre-tax and/or Roth after-tax) and the amount in each contribution source. If you *have made Roth after-tax contributions*, access a copy of your most recent statement or request a copy which should provide your Roth cost basis and the date of the first contribution you made to a Roth contribution source.

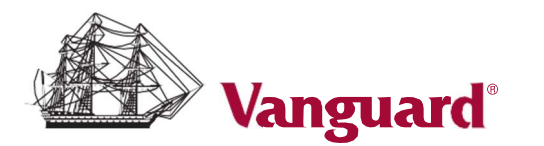

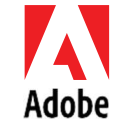

## **EMPLOYEE STATUS: ACTIVE**

### Steps 10 and 11 – Adobe 401(k) Plan

10. Complete the Adobe online rollover form by logging on to your Adobe 401(k) Plan account at vanguard.com/retirementplans. Click **Manage My Money** then **Roll over money into this plan**.

Enter the following information:

- > Type of rollover (Qualified Plan).
- > How the money is being sent (check).
- > Rollover amounts by source (pre-tax and/or Roth after-tax).
- > How you want to invest your rollover.

Upon completion of the online form, click **Submit**, print, and save a copy.

11. If you *have Roth after-tax contributions*, mail a copy of your most recent Bizible account statement, along with a copy of your online rollover form to Vanguard: P.O. Box 982902, El Paso, TX 79998-2902.

#### Bizible 401(k) Plan Questions?

Call a Vanguard (Ascensus Dept) Participant Services associate at 866-794-2145 Monday – Friday 5:00am – 5:00pm PT.

Access your account at my.vanguardplan.com.

#### Adobe 401(k) Plan Questions?

Call a Vanguard Participant Services associate at 800-523-1188 Monday – Friday 5:30am – 6:00pm PT.

Access your account at vanguard.com/retirementplans.

### **Employee Experience related question?**

Contact the Adobe Employee Resource Center (ERC) at 408-536-4357 or erc@adobe.com.

\*Tax implications: You will be responsible for paying any federal, state, local or foreign taxes on a distribution or withdrawal from pre-tax accounts. Early withdrawals may be subject to a 10% additional tax. To the extent required by law, Vanguard will make the appropriate withholding for tax purposes.